# Nelnet Payment Plan

### Step 1. Click on Student Center

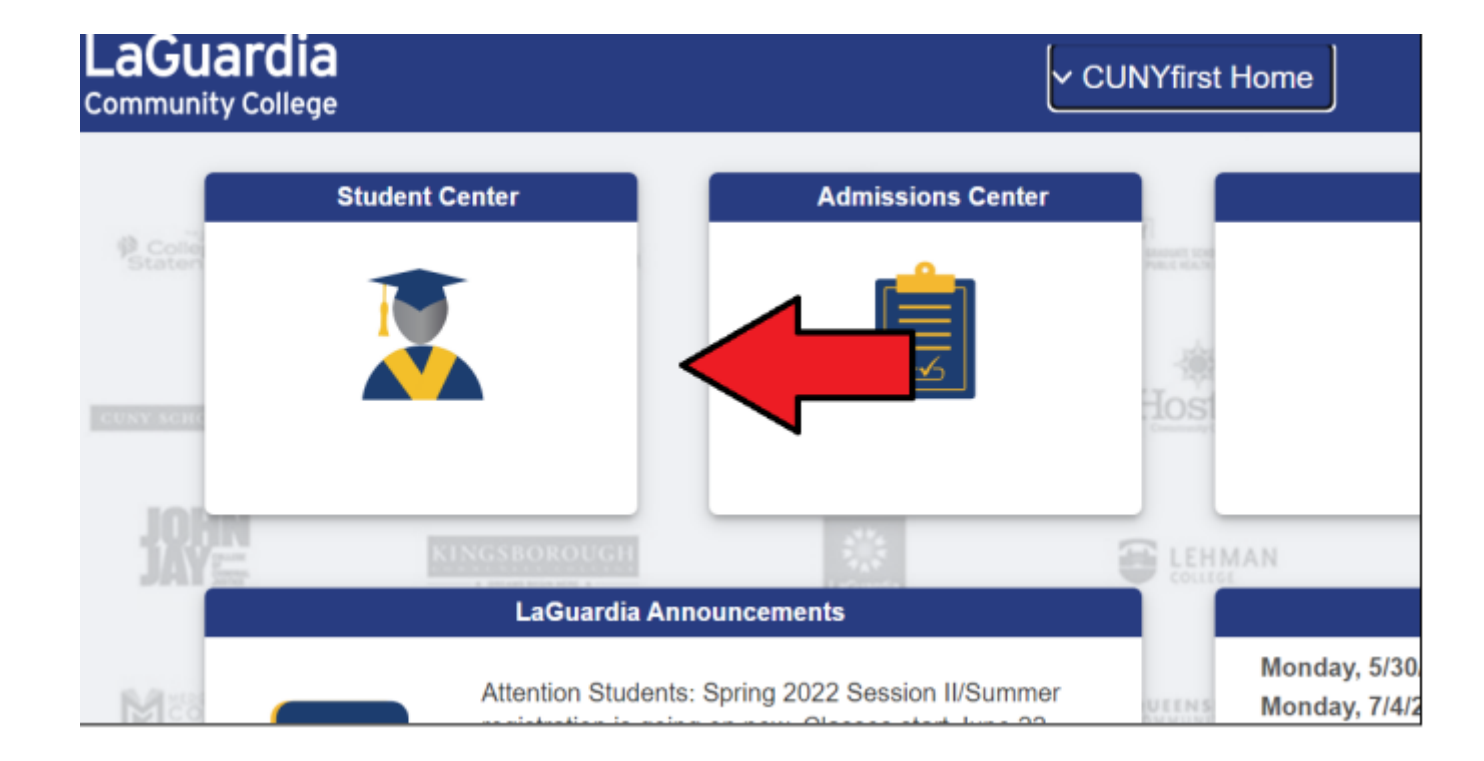

### 2. Click on Financial Account

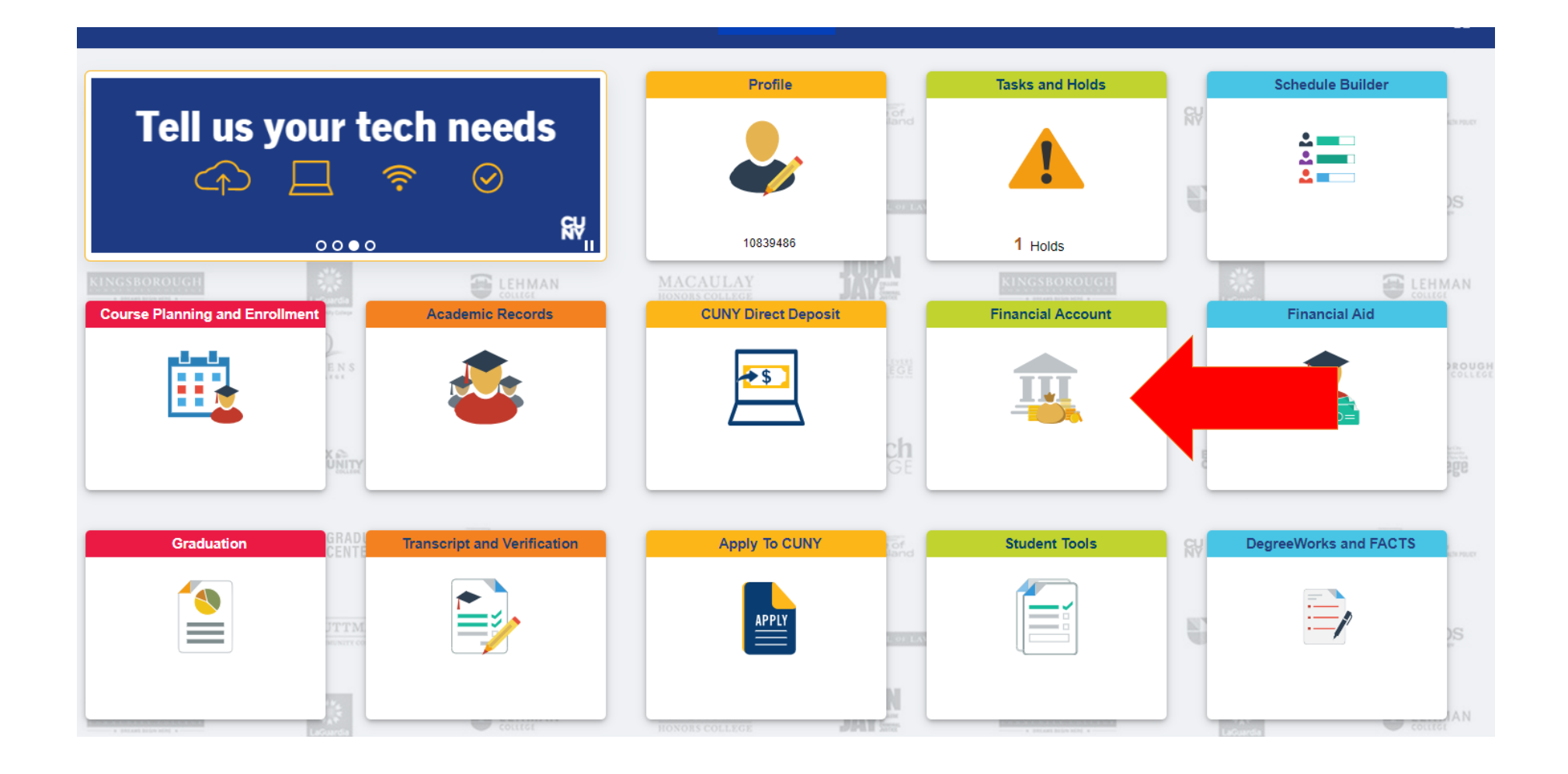

### 3. Click on Payment Plan

#### \*Make sure the Institution is set to LaGuardia Community College

\*Institution LaGuardia Community College v

You have no outstanding charges at this time.

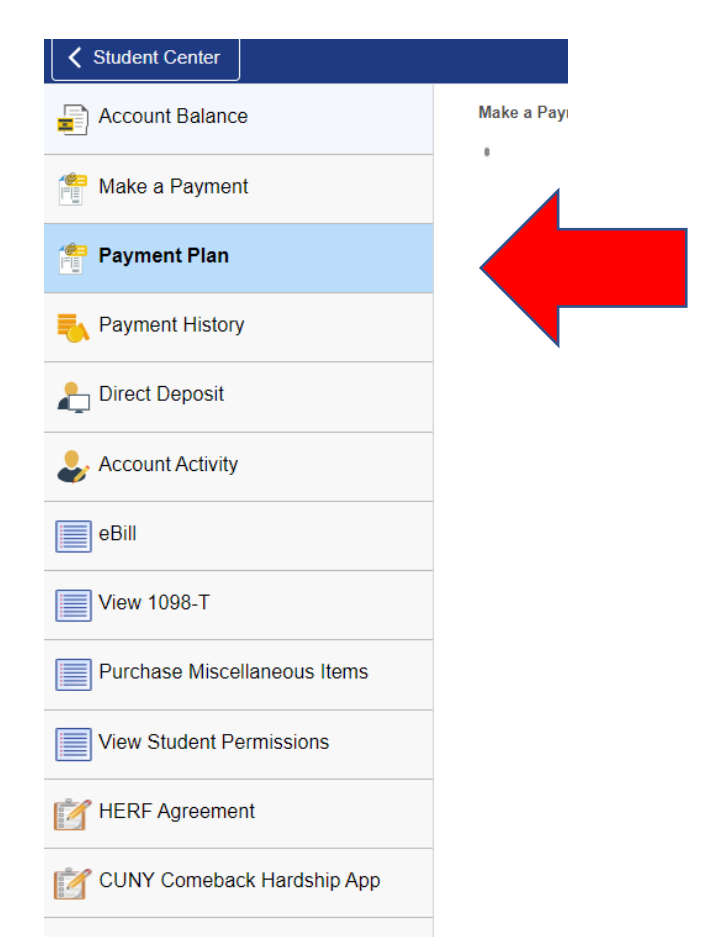

### Message Board 4. Click on **Payment Plan**

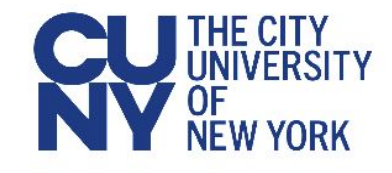

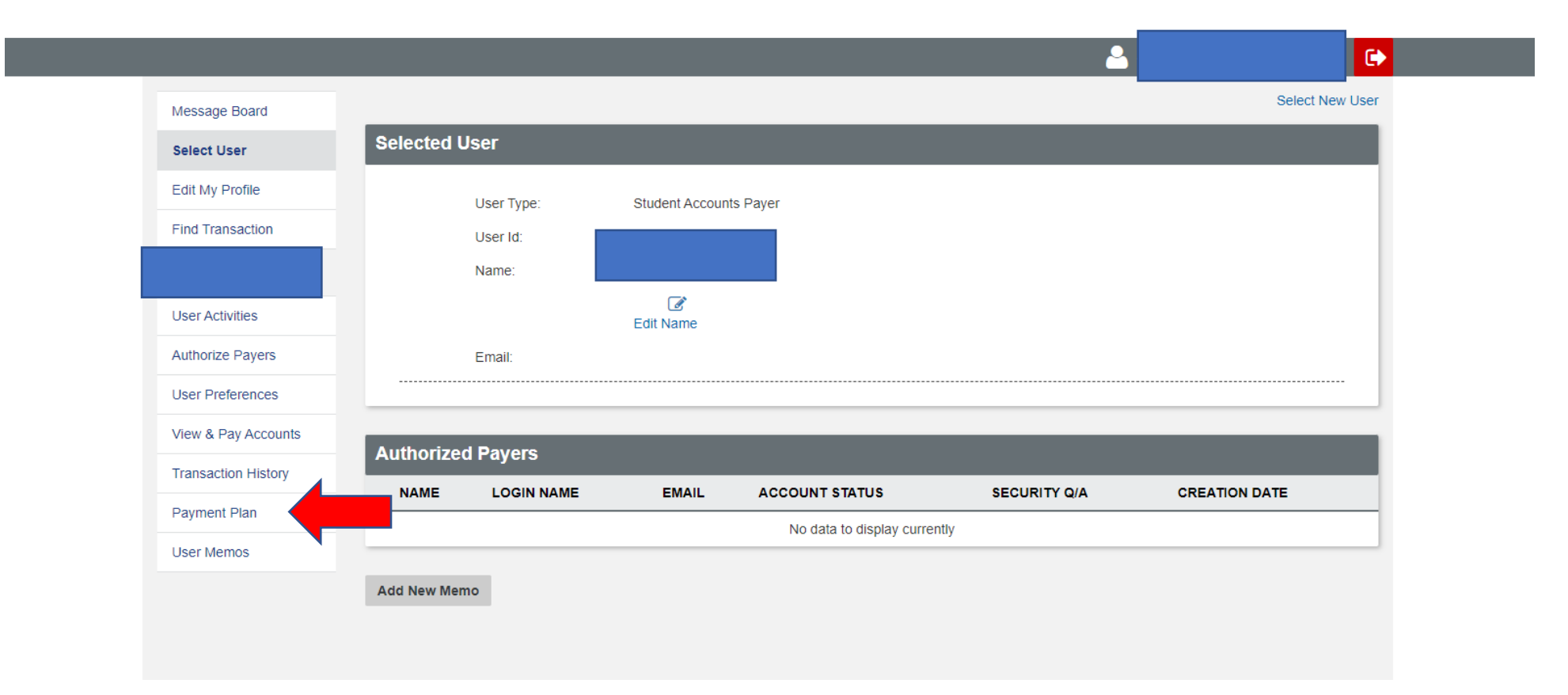

## Available Payment Plans 5. Click on **Sign up for Spring 25 Payment Plan**

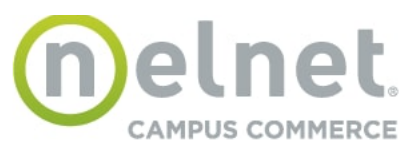

| Message Board       | Payment Plans                                                                                                    |
|---------------------|----------------------------------------------------------------------------------------------------|
| Select User         | Nelnet Campus Commerce may be able to provide you with the opportunity to budget your payments over time.                                                                                                    |
| Edit My Profile     | Advantages                                                                                                    |
| Find Transaction    | <ul> <li>Low, one- time enroliment fee for each Payment Plan</li> <li>Budget payments into smaller, monthly installments</li> <li>Automatically deduct your payment from the account you designate during the enrollment process.</li> </ul>                                                                                             |
|                     | Available Payment Plans                                                                                                    |
| User Activities     | to enroll in a new payment plan, select a Payment Plan from the options below and click the "Sign Up for New Payment Plan" button.                                                                                                    |
| Authorize Payers    | Active Payment Plans To view the detail of an active plan and to change the payment method for your plan, click the "Agreement ID" link for that particular plan.                                                                                                    |
| User Preferences    | A Credit/Debit Card payment is charged to the Credit/Debit Card you select; you will be able to change the Credit/Debit Card to which future payments are charged. A 2 65% nonrefundable Service Fee will be assessed for the use of a credit/debit card. An eCheck (electronic check) payment is withdrawn from the checking or savings |
| View & Pay Accounts | bank account that you select; you will be able to change the bank account from which future payments are withdrawn.                                                                                                    |
| Transaction History | Payment Plans will include current and prior Terms. This means if you have an unpaid charge for a Prior Term, you should include that amount when you enroll in the Payment Plan.                                                                                                    |
| Payment Plan        |                                                                                                    |
| User Memos          | Available Payment Plans                                                                                                    |
|                     | LaGuardia Fall 2023 (\$25.00 Non Refundable Enrollment Fee) (20% Down Payment May Be Required)                                                                                                    |
|                     |                                                                                                    |

 $\left( \bullet \right)$ 

#### **Budget Worksheet**

7. Enter your Spring 2025 total tuition & fee balance Enter any prior/outstanding balance you may have. Enter any Financial Aid or Loan awards that appear in your Financial Account Only. If you do not have a prior balance, financial aid, grants, or scholarships, scroll down and continue.

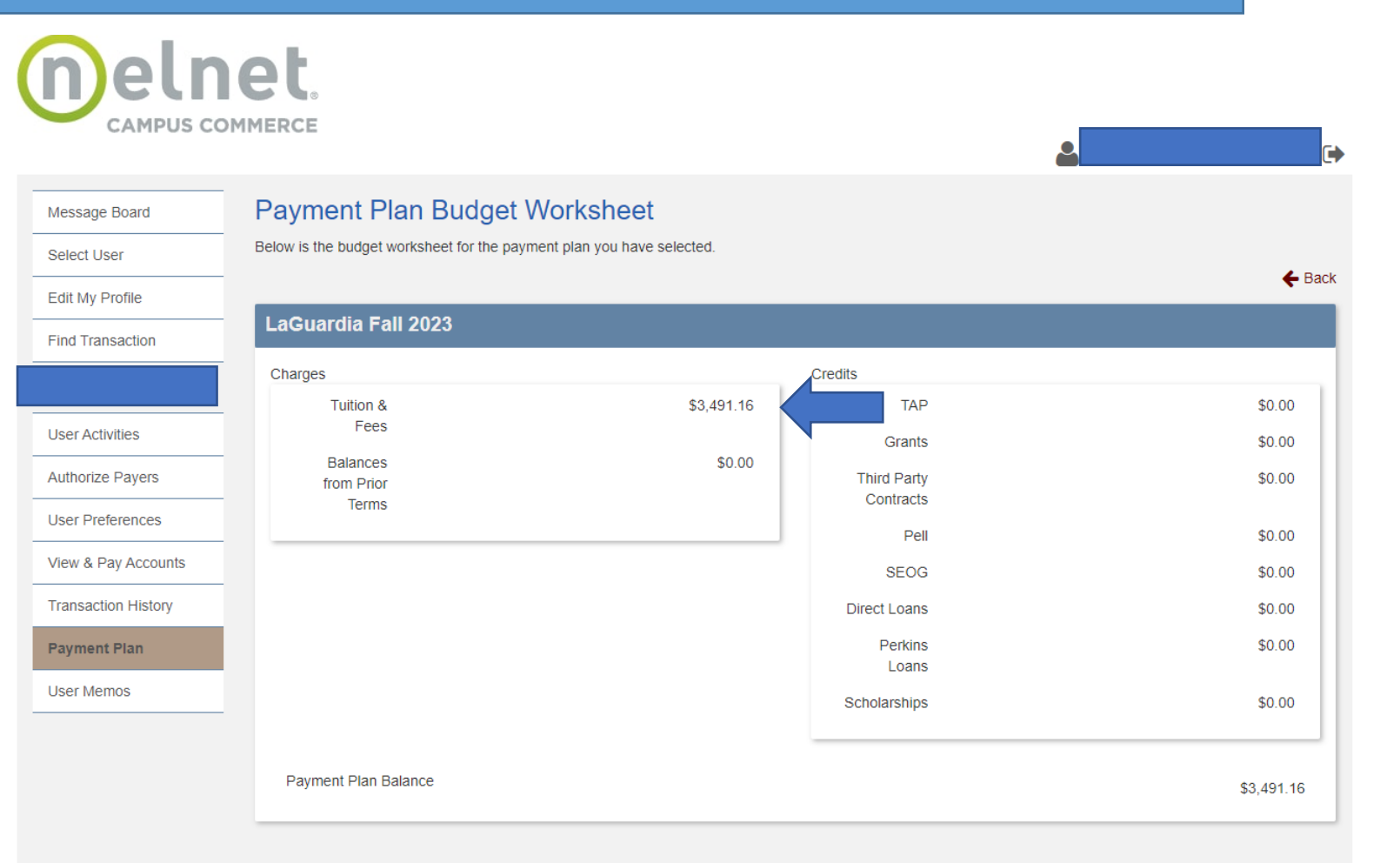

On the next page, you will see what your down payment is, plus the three remaining payments for April, May and June.

**Provide Payment Information:** 

Enter your payment details, such as bank account information for e-checks or credit/debit card details. Note: A 2.65% service fee applies for credit/debit card payments.

Verify Information: Ensure all entered information is accurate.

Agree to Terms: Read and agree to the payment plan's terms and conditions.

**Complete Enrollment: Click Confirm to finalize your enrollment in the payment plan.** 

Once completed, you will see a Confirmation Receipt.